# SafeSport 2022

8/20/2021

#### 

Your Member ID is: \\\\\\\\\

Umpires

Registration M

### If this is your first time taking SafeSport, you'll need to remember your USA Softball member ID.

**Teams** - Please contact your local association to learn about becoming an USA Softball Sanctioned Only Team. Important Updates: There are no new Update Messages. Click here to view older update messages.

#### Local Association Contact(s)

If you have questions or concerns, here is contact information for your local association.

#### **Registration Contact**

Name: Dave Adelhart Association: OR - Oregon Phone: (503) 504-9005 Email: nightmaresoftball@gmail.com

#### Umpire Contact

Name: Rex Hoyt Association: OR - Oregon Phone: 503-314-9897 Email: hrhoyt@comcast.net

Background Check ACE Education SafeSport Registration Status Navigation Pane My Teams My Leagues My Umpires

SafeSport

B Help Guide: How to Start and Complete SafeSport

### **SafeSport has moved to a new platform!** Returning users will need to use the FORGOT PASSWORD? link on the new SafeSport site to enter in the first time.

Click Here to Start to Create a First Time User Account or Here for Returning Users

\*\*\* Warning - If your account was not previously associated with USA Softball or if you do not create an account using the "Click Here to Start To Create a First Time User Account" above, we will not receive your course completion notifications.

SafeSport is provided <u>FREE</u> to all members of USA Softball. If you are prompted for payment, please stop the process and let us know ASAP.

Important! In order to be compliant with the SafeSport requirement for the 2022 season, <u>ONLY ONE</u> course must have a completion date between 8/18/2021 and 8/31/2022 prior to registration.

 2022 Season Compliancy
 2021 Season

 It appears that you still need to complete a portion of the SafeSport training. Please use the links above to access the training or if you have completed the training, please email your certificate with a completion date between 8/18/2021 and 8/31/2022 to safesport@usasoftball.com.
 Congratule applies to safesport@usasoftball.com.

2021 Season Compliancy for Umpires Only

Congratulations! You are good for the 2021 season; this applies to umpires only!

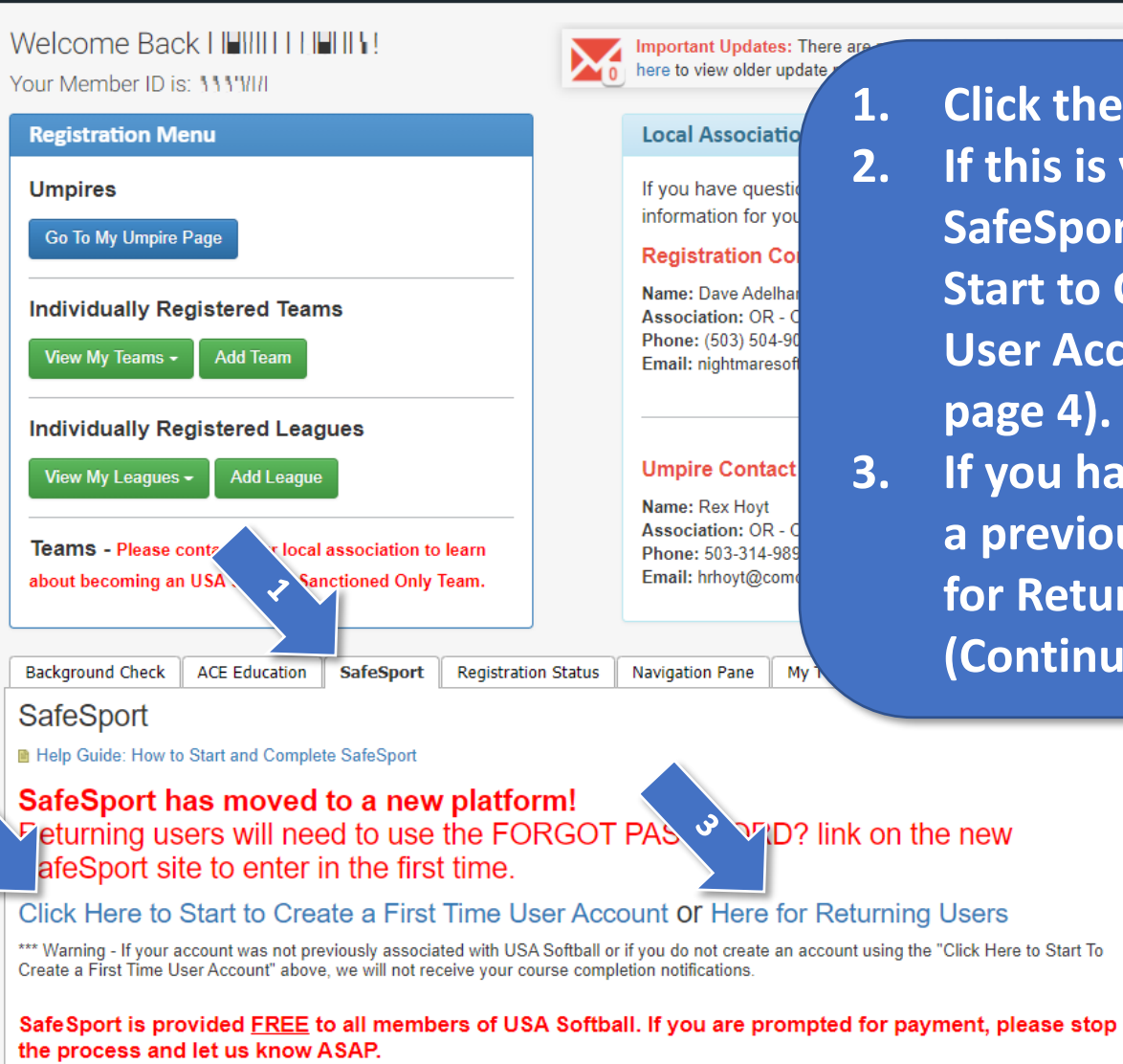

Important! In order to be compliant with the SafeSport requirement for the 2022 season, <u>ONLY ONE</u> course must have a completion date between 8/18/2021 and 8/31/2022 prior to registration.

2022 Season Compliancy

2021 Season Compliancy for Umpires Only

It appears that you still need to complete a portion of the SafeSport training. Please use the links above to access the training or if you have completed the training, please email your certificate with a completion date between 8/18/2021 and 8/31/2022 to safesport1@usasoftball.com.

Congratulations! You are good for the 2021 season; this applies to umpires only!

- Click the "SafeSport" Tab. If this is your first time taking SafeSport, use "Click Here to Start to Create a First Time User Account" (Continue to page 4).
- If you have taken SafeSport in a previous season, use "Here for Returning Users" (Continue to page 6).

### Sign Up

To use the key PublicKey, please sign up for a new account. If you already have an account, click Login (upper right of screen) to access your existing account and then click on the Enrollment Key tile on your dashboard

| First Name        | Required |
|-------------------|----------|
| FirstName         |          |
| Middle Name       |          |
| Last Name         | Required |
| LastName          |          |
| Email             | Required |
| Test@gmail.com    |          |
| Password          | Required |
|                   |          |
| Re-enter Password | Required |
|                   |          |

| Address 2                                                                                                    |          |
|----------------------------------------------------------------------------------------------------|----------|
| Address Z                                                                                                    |          |
|                                                                                                    |          |
| Country                                                                                                    |          |
| United States                                                                                                    |          |
| Chata (Drawin an                                                                                                    |          |
| Oklahoma                                                                                                    |          |
| okianoma                                                                                                    | -        |
| City                                                                                                    |          |
| Oklahoma City                                                                                                    |          |
| Postal/Zip Code                                                                                                    |          |
| 73111                                                                                                    |          |
|                                                                                                    |          |
|                                                                                                    |          |
|                                                                                                    |          |
|                                                                                                    |          |
| Language                                                                                                    | Required |
| <b>Language</b><br>Language                                                                                                    | Required |
| Language<br>Language<br>MembershipID                                                                                                    | Required |
| Language<br>Language<br>MembershipID<br>0000000                                                                                            | Required |
| Language<br>Language<br>MembershipID<br>0000000                                                                                            | Required |
| Language<br>Language<br>MembershipID<br>0000000<br>DateOfBirth                                                                             | Required |
| Language<br>Language<br>MembershipID<br>0000000<br>DateOfBirth<br>5/25/1977                                                                | Required |
| Language<br>Language<br>MembershipID<br>0000000<br>DateOfBirth<br>5/25/1977                                                                | Required |
| Language<br>Language<br>MembershipID<br>0000000<br>DateOfBirth<br>5/25/1977<br>Role                                                        | Required |
| Language<br>Language<br>MembershipID<br>0000000<br>DateOfBirth<br>5/25/1977<br>Role<br>Coach                                               | Required |
| Language<br>Language<br>MembershipID<br>0000000<br>DateOfBirth<br>5/25/1977<br>Role<br>Coach                                               | Required |
| Language<br>Language<br>MembershipID<br>0000000<br>DateOfBirth<br>5/25/1977<br>Role<br>Coach<br>Name of Sport Organization<br>USA Softball | Required |

Fill out all required information. Your "Membership ID" is at the top of your RegisterUSASoftball.com homepage. The name of the Sport Organization is "USA Softball"

#### **U.S. CENTER FOR SAFESPORT**

#### **Terms & Conditions**

∰∎

These terms and conditions govern your ('User' or 'You'') accesses to and use of online training courses provided by the United States Center for SafeSport' ('BafeSport are each a 'Party'' and collectively, the 'Parties') accessed via one or more U.S. National Governing Body ('NOB'): (a) on SafeSport are each a 'Party'' and collectively, the 'Parties') accessed via one or more U.S. National Governing Body ('NOB'): (a) on SafeSport are each a 'Party'' and collectively, the 'Parties') accessed via one or more U.S. National Governing Body ('NOB'): (a) on SafeSport are long are 'Party'' and collectively, the 'Parties') accessed via one or more U.S. National Governing Body ('NOB'): (a) on SafeSport are long are 'Party'' and collectively, 'Nebsite'); (b) through a customized Application Programming Interface ('API') ('Training'). By accessing the Training, you agree to be bound by these terms, which constitute your agreement with SafeSport frivatey Policy: <u>https://www.athletesafety.org/orivatey.Policy</u>.

- <u>Accounts</u>. To access the Training, you must set up an account on SafeSport's platform. You must be 10 years of age or older to set up an account and access the Training. You have complete responsibility for your account and everything that happens on your account, including for any harm or damage (to SafeSport or anyone else) caused by someone using your account without your permission. You must keep your account information, including passwords, confidential and may not transfer your account to someone else's account without their permission. If you share your account information, including passwords, confidential and may not transfer your account to someone else's account without their permission. If you share your account login information, information, information, information.
- <u>Training Access</u>. SafeSport shall provide User access to the Training through the following website(s).
   By providing such access, SafeSport grants to you, the User, a limited, non-exclusive, revocable, non-transferable license to access and view the Training and associated content solely for your personal, non-commercial, and educational purposes, in accordance with the terms of this Agreement. All other uses of the Training are expressly prohibited. You may not reproduce, redistribute, transmit, assign, sell, broadcast, rent, share, lend, modify, edit, create derivative works of, sublicense, or otherwise transfer or use any Training unless SafeSport grants to you.
- <u>No Warranties</u>. USE OF THE TRAINING OR ITEMS OBTAINED THROUGH THE TRAINING IS AT USER'S OWN RISK. TRAINING IS PROVIDED ON AN 'AS IS' AND 'AS AVAILABLE' BASIS. SAFESPORT AND ITS AFFILATES HEREBY DISCLAIM ALL WARRANTIES OF ANY KIND, WHETHER EXPRESS OR IMPLIED, STATUTORY OR OTHERWISE, INCLUDING BUT NOT LIMITED TO ANY WARRANTIES OF MERCHANTABILITY, NON-INFRINGEMENT AND FITNESS FOR PARTICULAR PURPOSE, INCLUDING WITH RESPECT TO THE COMPLETENESS, SECURITY, RELIABILITY, QUALITY, ACCURACY OR AVAILABLE'T DAT THE TRAINING OR ITEMS OBTAINED THROUGH THE TRAINING WILL WEET THE USER'S NEEDS OR EXPECTATIONS.
- <u>Ownership and Use of Data</u>. User will be granted a limited, non-exclusive, revocable, non-transferable license to access the SafeSport Training. User is not permitted to sub-license this access to anyone else. All Training and content included in the Training are owned by SafeSport and are protected by United States and international copyright, trademark, patent, trade secret and other intellectual property or proprietary rights laws. Except as set forth herein, no right, title or interest in or to the Websites or the Training or any portion thereof, is transferred to the User, and all rights not expressly granted herein are reserved by SafeSport. The SafeSport are, logo, and all related names, graphics, logos, product and service names, designs and slogens are trademarks of SafeSport. You may not use such marks without the prior written permission of SafeSport. Training may not be copied, reproduced, modified, distributed, transmitted, or displayed without the prior written consent of SafeSport. SafeSport are agrees that SafeSport to the SafeSport as appropriate, solid solid service names, designs and tables to the SafeSport. User agrees and acknowledges that SafeSport as appropriate, in SafeSport as appropriate, in SafeSport as appropriate, in SafeSport and attentional autorized to make the User Tota available to one or more NBS as appropriate (in SafeSport). SafeSport as appropriate, in SafeSport as appropriate, in SafeSport and attentional autorized to make the User Tota available to one or more NBS.
- <u>Access</u>. SafeSport will take all commercially reasonable efforts to provide uninterrupted access to the Training. However, from time to time, Users may be unable to access the Training due to conditions beyond SafeSport's control. In response of the second second seco
- Termination. SafeSport may terminate this Agreement if: (1) User has breached any term of this Agreement; (2) if SafeSport determines, in its sole discretion, User is not making fair use of the Training or otherwise should not be provided th
  interest to discontinue the Training. Upon termination of this Agreement, Users will no longer have access to any Training, but may retain access to their accounts for the sole purpose of viewing and downloading any available Training con
- <u>Limitation of Liability and Indemnification</u>. User agrees to indemnify and hold harmless SafeSport and its directors, officers, employees, agents, shareholders, partners, and members against any and all claims resulting from User's imprope NOT BE LIABLE TO THE USER FOR ANY CLAIMS, LIABILITIES, OR EXPENSES RELATING TO THIS ENGAGEMENT FOR AN AGGREGATE AMOUNT WHICH IS THE GREATER OF (a) \$100; OR (b) THE TOTAL AMOUNT OF FEES PAID BY THE USER EVENT GIVING RISE TO THE CLAIM. IN NO EVENT SHALL SAFESPORT OR ITS PERSONNEL BE LIABLE FOR CONSEQUENTIAL, SPECIAL, INDIRECT, INCIDENTAL, PUNITIVE OR EXEMPLARY LOSS, DAMAGE, OR EXPENSE RELATING TO THIS SUCH DAMAGES. SOME JURISDICTIONS DON'T ALLOW THE EXCLUSION OR LIMITATION OF LIABILITY FOR CONSEQUENTIAL OR INCIDENTAL DAMAGES, SO SOME OF THE ABOVE MAY NOT APPLY TO YOU. The provisions of this Section negligence), or otherwise. In circumstances where all or any portion of the provisions of this Section 8 are finally judicially determined to be unavailable. SafeSport's aggregate liability for any claims, liabilities, or expenses relating to this end conduct bears to all other conduct giving rise to such claims, liabilities, or expenses.
  - MOUNT OF FEES PAID BY THE USEF E OR EXPENSE RELATING TO THIS YOU. The provisions of this Section thes or expresse relation this end
- Taxes. Unless designated as tax-exempt by the Internal Revenue Service with current and valid exemption certificate, User shall pay all applicable Federal, state, and local use and sales taxes which may be incurred in connection with this Agree
- <u>Dispute Resolution / Limitation on Actions</u>. Any unforeseen disputes arising under this Agreement which cannot be settled between the two Parties will be submitted to arbitration before one arbitrator by JAMS under the then-applicable American Arbitration Association procedures for commercial arbitration in Denver, Colorado.
  SafeSport and User agree that arbitration by JAMS will be a final and binding resolution and the prevailing Party shall be entitled to recover reasonable attorney fees in arbitration. No action, regardless of form, relating to this Agreement or the Services, may be brought by either Party more than one year after the cause of action has accrued, except that an action for non-payment may be brought by a Party not later than one year following the date of the last payment due to such Party hereunder.
- Entire Agreement. This Agreement supersedes any and all agreements, either oral or written, between the Parties and contains all the covenants and agreements between the Parties with respect to the Training. User acknowledges that no representations, inducements, promises, or agreements, orally or otherwise, have been made by SafeSport, or anyone acting on behalf of SafeSport, that are not embodied herein, and that no other agreement, statement, or promise not contained in this Agreement shall be valid or binding.
- · Waiver. No term or provision hereof shall be deemed waived and no breach excused unless such waiver or consent shall be in writing and signed by the Party claimed to have waived or consented.
- Governing Law. This Agreement (whether in contract, statute, tort (such as negligence), or otherwise), shall be governed by, and construed in accordance with the laws of the State of Colorado (without giving effect to the choice of law principles thereof). User submits to jurisdiction in the State of Colorado and further agrees that subject to Section 9 herein, any cause of action arising under this Agreement shall be brought exclusively in a court in Denver County, Colorado.
- Severability. If any provision of this Agreement is found by a court of competent jurisdiction to be unenforceable, such provision shall not affect the other provisions, but such unenforceable provision shall be deemed modified to the extent necessary to render it enforceable, preserving to the fullest extent permissible the intent of the Parties set forth herein.
- Updating This Agreement. From time to time, SafeSport may update this Agreement to clarify our practices or to reflect new or different practices (such as when we add new features or different types of Training), and SafeSport reserves the right, in its so SafeSport makes any material change, we will notify you using prominent means such as by email notice sent to the email address specified in your account or by posting a notice on the Website, or in the LMS or API. Modifications will become effective training after the changes become effective shall mean that you accept those changes. Any revised Agreement shall supersede all previous Agreements.
- How to Contact SafeSport. You may contact SafeSport at any time, for any reason pertaining to the Training or this Agreement by sending an email to info@safesport.org or contacting our online Support Team by using the following link Help Portal.

n, to modify or make changes to this Agreement at any time. If re posted unless stated otherwise. Your continued use of the

After clicking "I Agree"

I Aaree

Λ

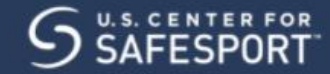

# **BEGIN YOUR TRAINING HERE**

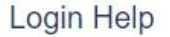

#### Frequently Asked Questions The answers to your questions How do I access the Tokyo 2020 Volunteer video? 東京2020のボランティアのピデオにアクセス.. How do I log into Absorb without an Enrollment Key? What do I do if I can't login with my email address? How do I use a coupon code?

What if I need to purchase a large number of course coupons?

Enrollment Key

0-

Help Portal Click here to access the help portal

Q

click

⊕∎ ∎

# BEGIN YOUR TRAINING HEI

#### Login Help

#### Frequently Asked Questions The answers to your questions How do Laccess the Tokyo 2020 Volunteer video?

What its I do if I san't built with our second addrage?

How do Luse a couport code?

What if I need to purchase a large number of course coupons?

Due to the SafeSport update, if you've completed SafeSport in the past, and this is your first time logging in for the 2022 season, you will need to use the "Forgot Password" link to reset your Login Information and login.

OT

Enrollment Key

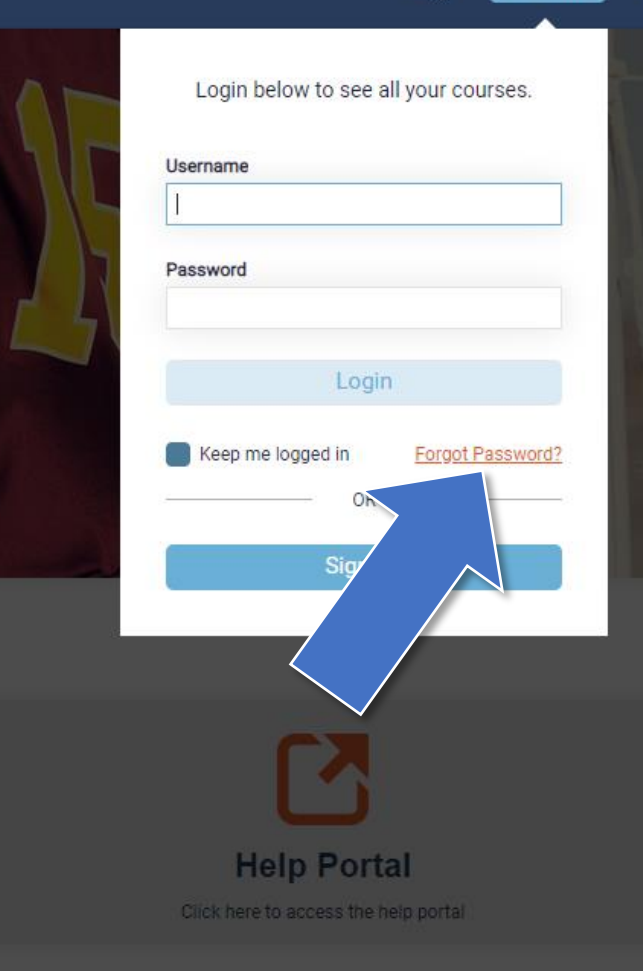

Q

# SAFESPORT

### र 💌 💿 📃

# **BEGIN YOUR TRAINING HERE**

## Once logged into SafeSport, click the "Catalog" tile.

# Welcome, FirstName LastName

to the U.S. Center for SafeSport Training.

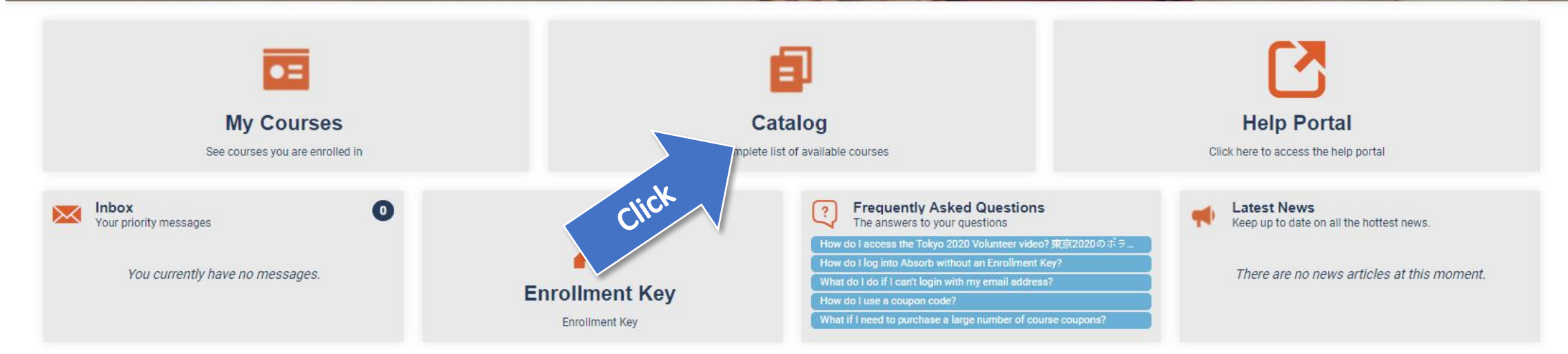

#### Catalog

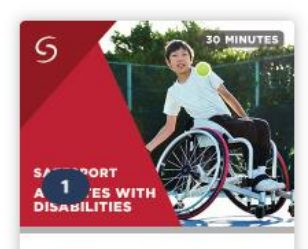

Creating Safe and Inclusive

S COMINUTES

Health Professionals - NGB1

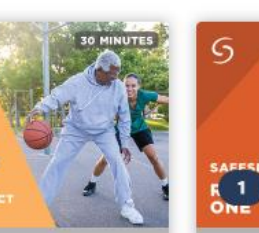

Parents Guide to Misconduct in R

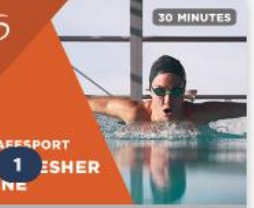

Refresher 1: Recognizing and

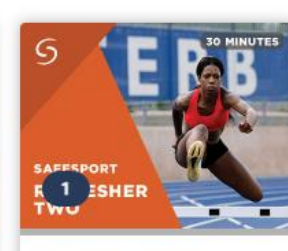

Refresher 2: Preventing

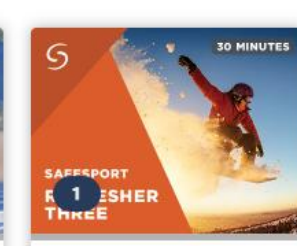

Refresher 3: Creating a Positive

S SAFESSPORT FOR HIGH SCHOOL ATHLETES

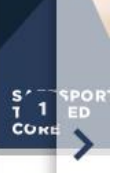

SafeSport for High School

SafeSport Tr

# SAFESPORT

२ 🖂 🖸 📃

### CATALOG

st Season

(∰ ₽

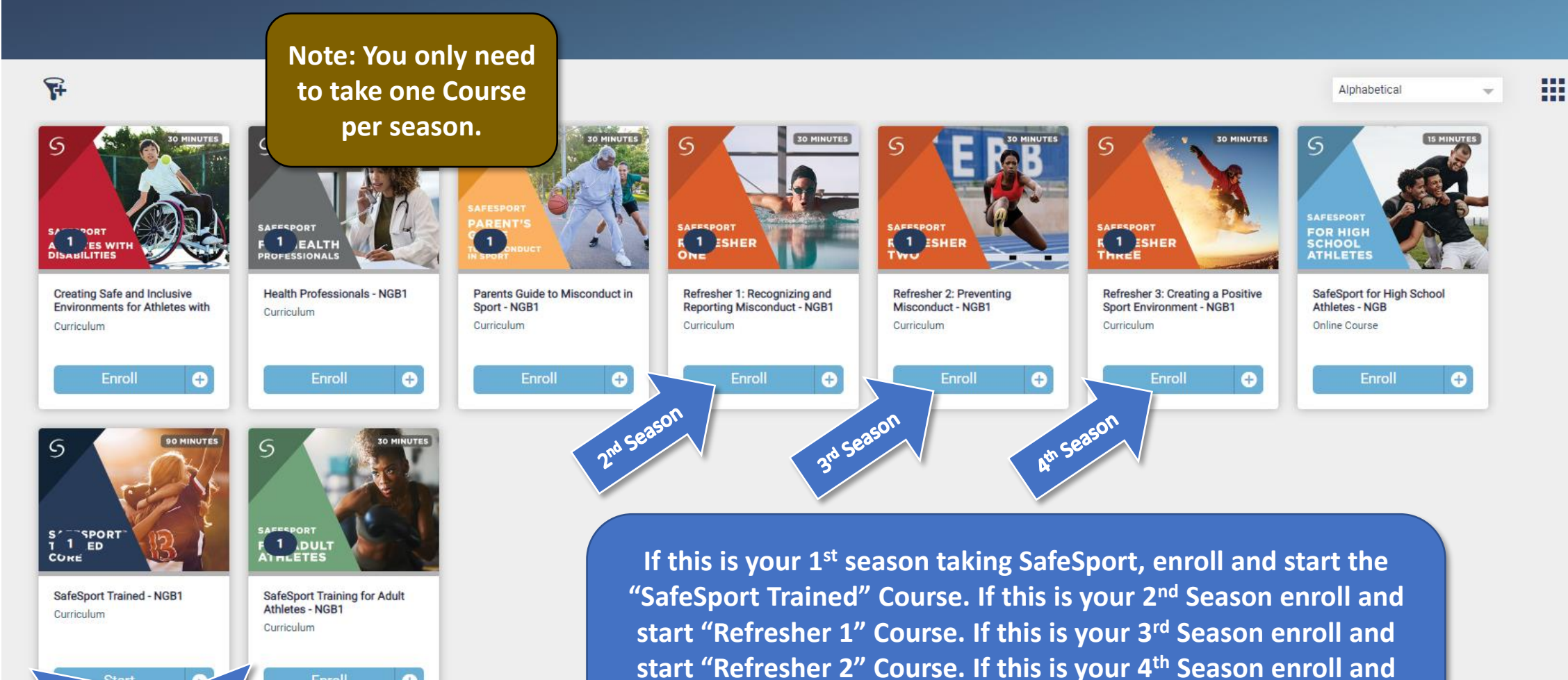

start "Refresher 3" Course. If this is your 5th Season you will start

over by taking the "SafeSport Trained" course again.

0

5th Season

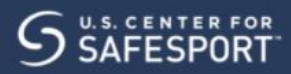

ଏ ⊠ 🖻 🗏

### SafeSport Trained - NGB1

Curriculum

Course Content

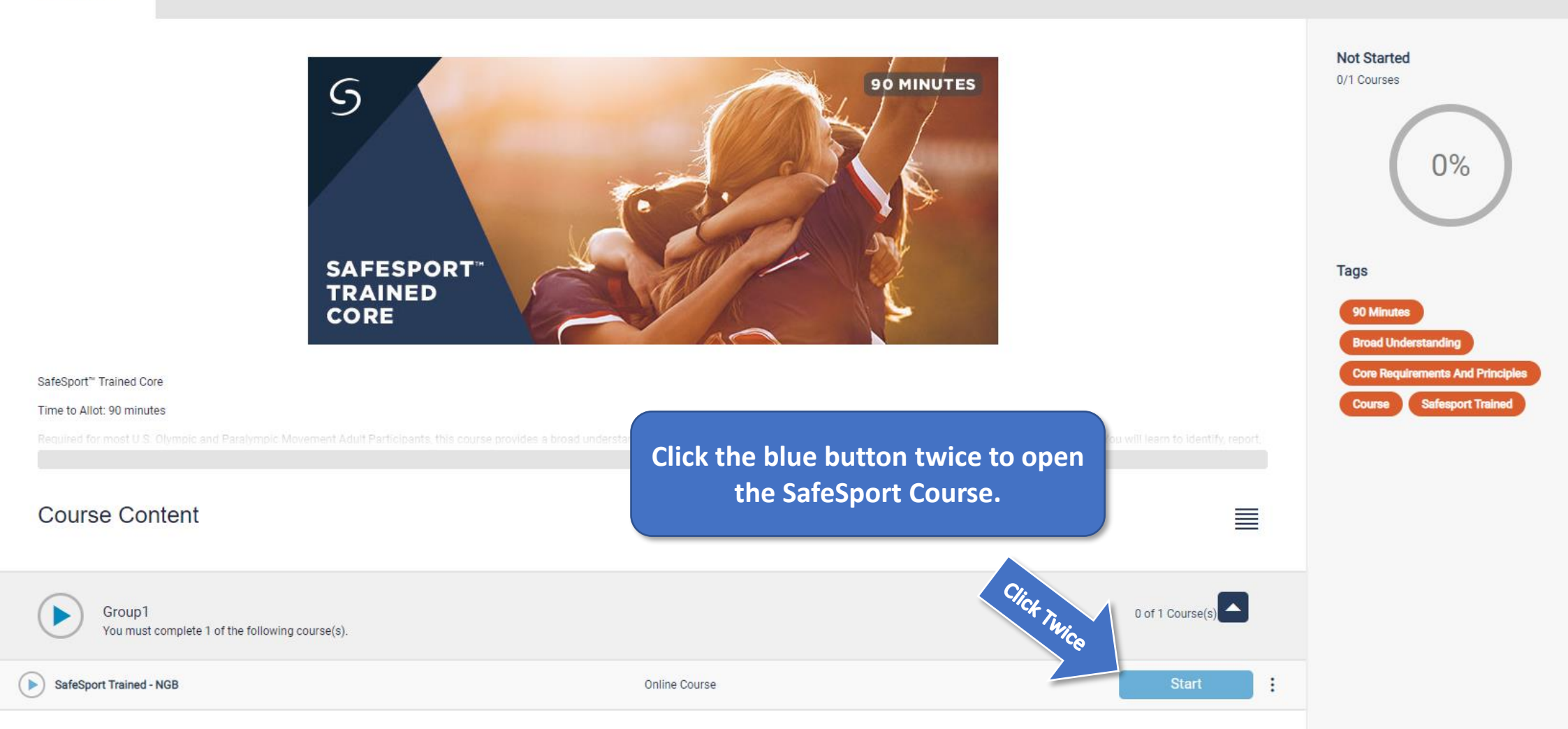

MENU

Introduction

ENGLISH

► ESPAÑOL

FRANÇAIS

▶ 日本語

DEUTSCH

РУССКИЙ

▶ 普通话

Welcome

Language Selection

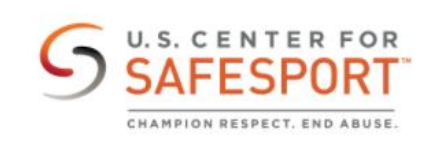

SafeSport<sup>™</sup> Trained Core

( )

~

^

Ê

Ê.

â

ê

×

# SAFESPORT™ TRAINED CORE

Move through your SafeSport exam with the arrows in the bottom right corner.

>

Start

# Download Your SafeSport Certificate

- Once you have completed SafeSport for the 2022 season, please email it 1. to safesport1@usasoftball.com for USA Softball to record.
- Once you've passed your SafeSport Exam, you will need to download 2. your SafeSport Certificate.
- Select the Menu icon at the top right. 3.

- From the list of options select "Transcript" to go to the Transcript page. 4.
- Locate the most current completion for the curriculum under the 5. Certificates section.
- Download the certificate by selecting the Download button at the right 6. of the completed curriculum Download

# Update www.RegisterUSASoftball.com

If you have any issues or questions with the SafeSport website, please contact SafeSport at <u>https://safesport.org/contact</u>